### その他のソフトのご紹介 Application

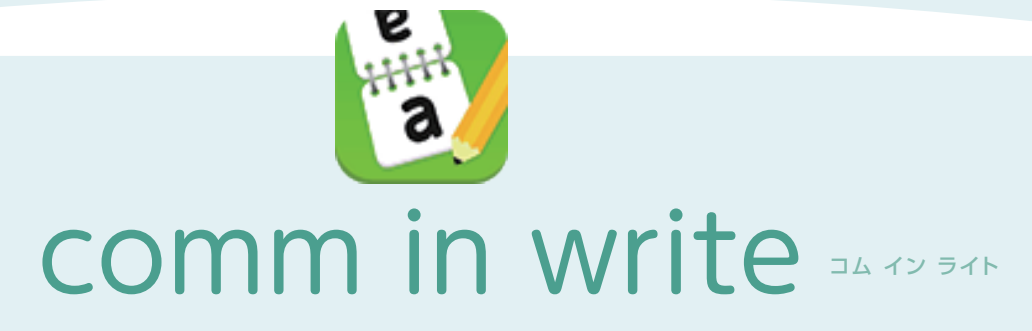

comm in writeは会話の聞き取りづらい方の話を スムーズに進める為のアプリです。 当社では主に患者様との会話に使っています。

2画面仕様の場合は手前側に説明したい内容を書き込むと反対側に 相手の読み取り易い向きに表示されます。1画面仕様の場合は全画面 に書き込んだ後に反転させて相手に読み易い向きにすることができ ます。定型文はfreeバージョンは変更できませんが、有料版はよく使う 文章に変更することができます。

1画面2画面は設定のモード切替から変更することができ、他には ペン色、背景色、ペン太さ等も変更することができます。

comm in write recognizerでは、音声入力による文章の書き込み が可能となっています。

|                 | Dap        |
|-----------------|------------|
|                 | abc        |
|                 |            |
| nu <u>ra</u> en | ς χοη ΟΚ 3 |

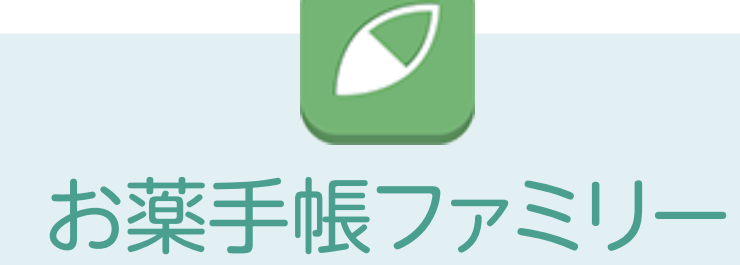

いつも持ち歩いているスマートフォンで、よりお薬 手帳を身近なものに。

「お薬手帳ファミリー」は、お出かけ中、旅行先など、 いざという時にも、スマートフォンで処方内容を 閲覧できるので安心です。

同期するだけで加盟保険薬局で調剤された処方内容を閲覧でき、 家族全員分の処方内容をひとりずつ分けて管理することもできて便利 です。また、処方内容が追加された時やお薬がなくなる頃に通知して くれるので、お薬を切らしてしまった!という心配もありません。

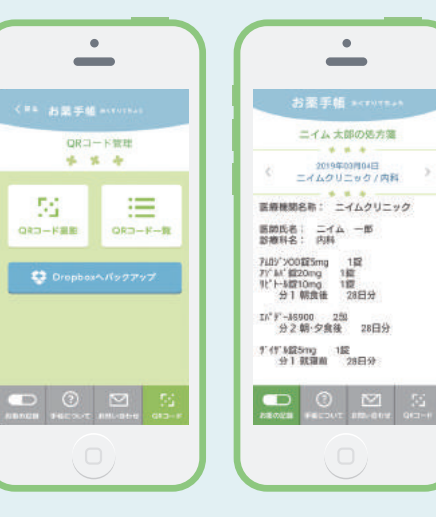

8

#### 株式会社ニイムについて

地域に根ざした薬局を目指して

ニイムとは、インドの伝統医学・アーユルヴェーダの万能薬を意味する 薬草の名前です。

薬局に訪れるみなさま、関わりのある医療機関の方々など、 わたしたちと出会うすべての人にとっての「信頼できる万能薬」となれるように。 そんな思いを込めて社名といたしました。

ニイムの薬剤師ひとりひとりが 関わりのあるその場・その地域のみなさまのお力になれるよう尽力いたします。

#### https://neim.co.jp

| *       | 会社概                       |
|---------|---------------------------|
|         |                           |
| 会 社 名   | 株式会社ニイム                   |
| 所在地     | 静岡県藤枝市大洲 4 丁目 1-6         |
| TEL/FAX | 054-636-7737/054-636-7763 |
| 代表者     | 代表取締役社長 鈴本 康弘             |
| 従 業 員 数 | 28 人                      |
| 設 立     | 平成7年1月12日                 |
| 資本金     | 1,000万円                   |
| 事業内容    | 保険調剤薬局の経営                 |
| 主要取引先   | (株)スズケン、アルフレッサ(株)、        |
| 担当者Mail | kitahara@neim.co.jp       |
|         |                           |

https://neim.co.jp/company/

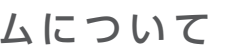

X

X 概要

中北薬品(株)、(株)メディセオ

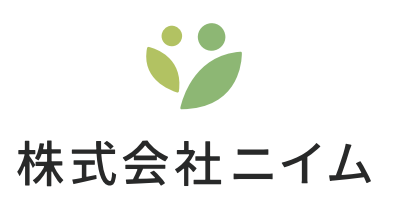

# "A1cのコントロールを" あなたの手元に。

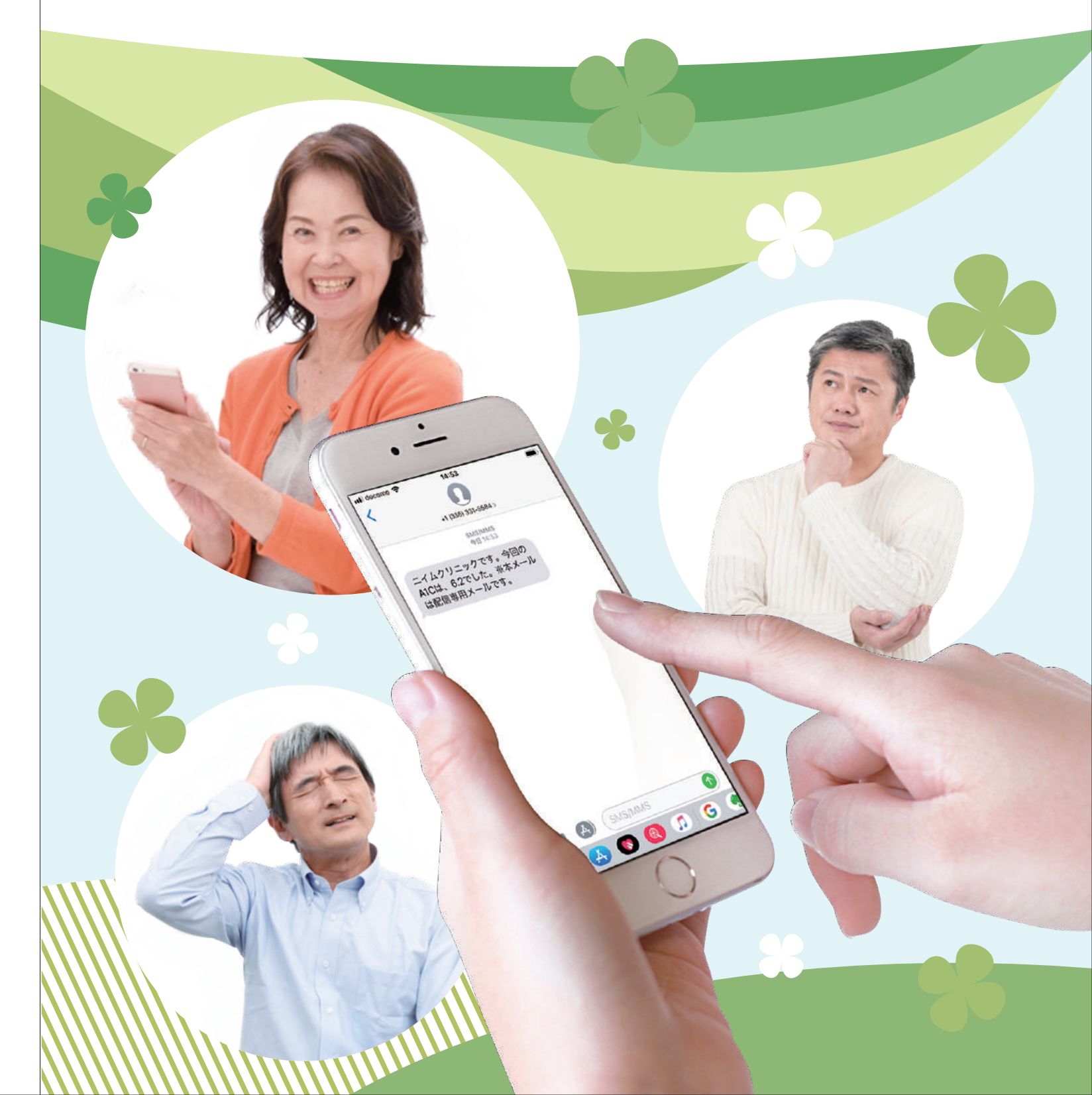

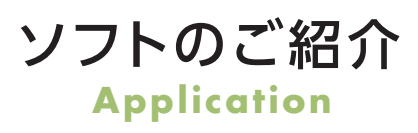

 $\sim$ 

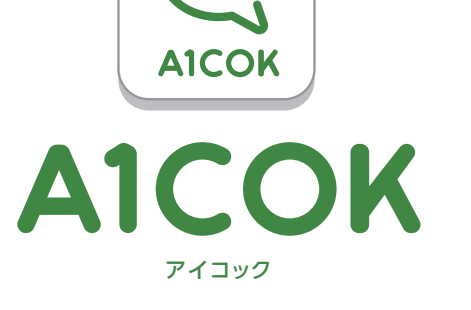

# 糖尿(A1c)のコントロールの状況を知る事を目的とします。

SMSでA1cの検査結果を送信します。患者様ご自身が希望されて生活習慣を見直して頂くための ツールです。ご本人が認知症を患われている等、ご自身での管理が難しい場合はご家族の携帯電話に 送ることも可能です。

#### インターネットにつながる環境があれば使用できます。

●インターネット・・・・光回線またはADSL回線

●パソコン・・・・・ー般的なパソコンであれば使用できます。

●Twilio・・・・・・・弊社にて導入をサポート(国外の電話番号をご購入頂きます。)

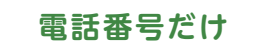

患者様からは携帯電話またはスマートフォンでの電話番号を教えて頂くだけ です。

設定不要

患者様側で設定やアプリのダウンロードは不要です。導入から初期サポート までお手伝い致します。

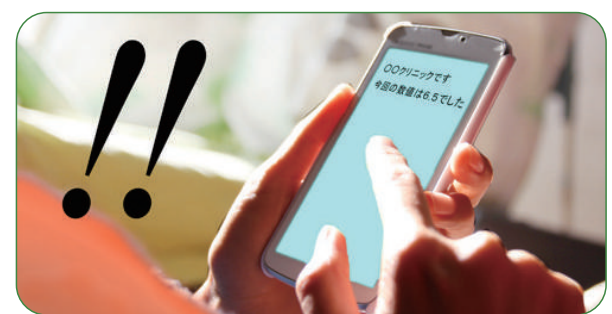

採血結果をいち早くSMSで送信できます

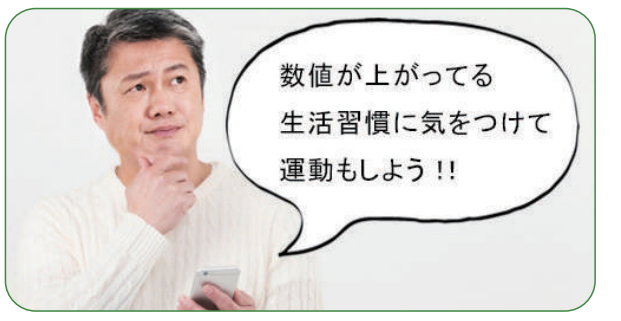

生活習慣の改善に繋がります

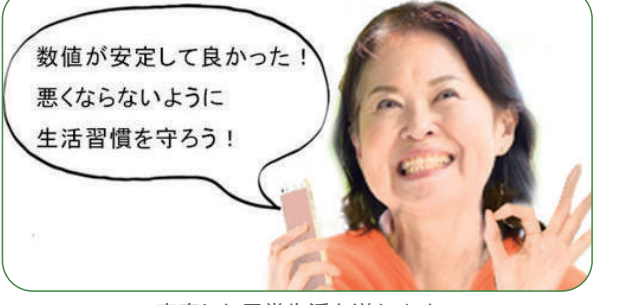

安定した日常生活を送れます

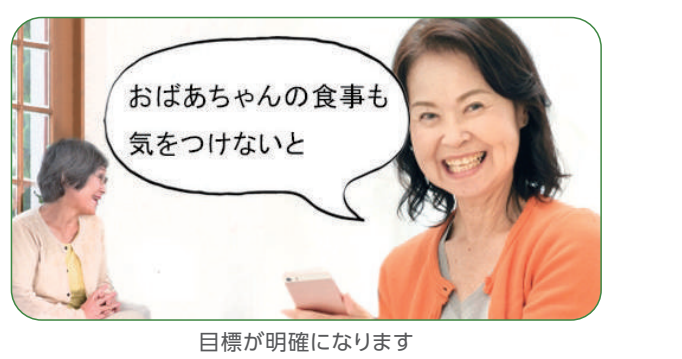

関係図 1 診察を受けに行く 患者様 4 A1cの数値を患者様の携帯電話に送信

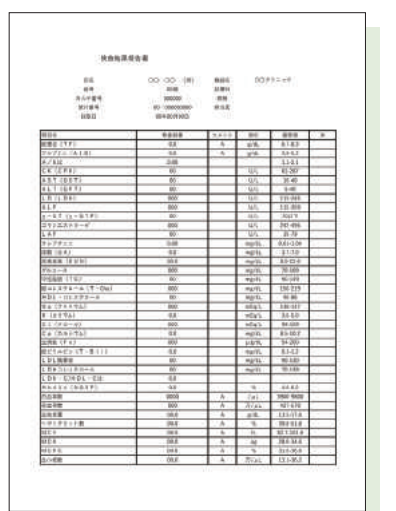

HbA1c(NGSP)

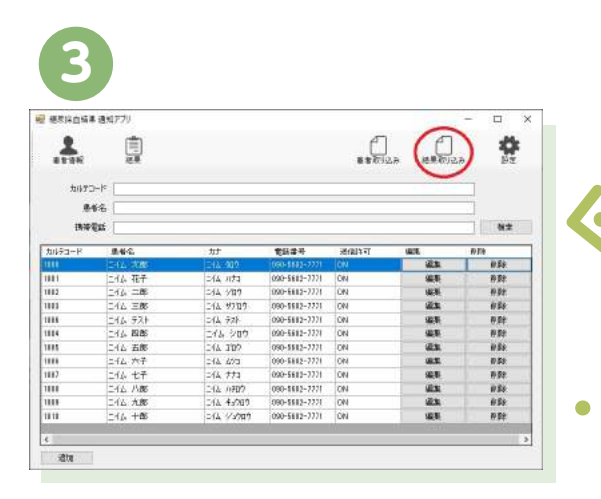

「糖尿採血結果通知アプリ」が開きますので、 画面右上の「結果取り込みボタン」をクリック してください。

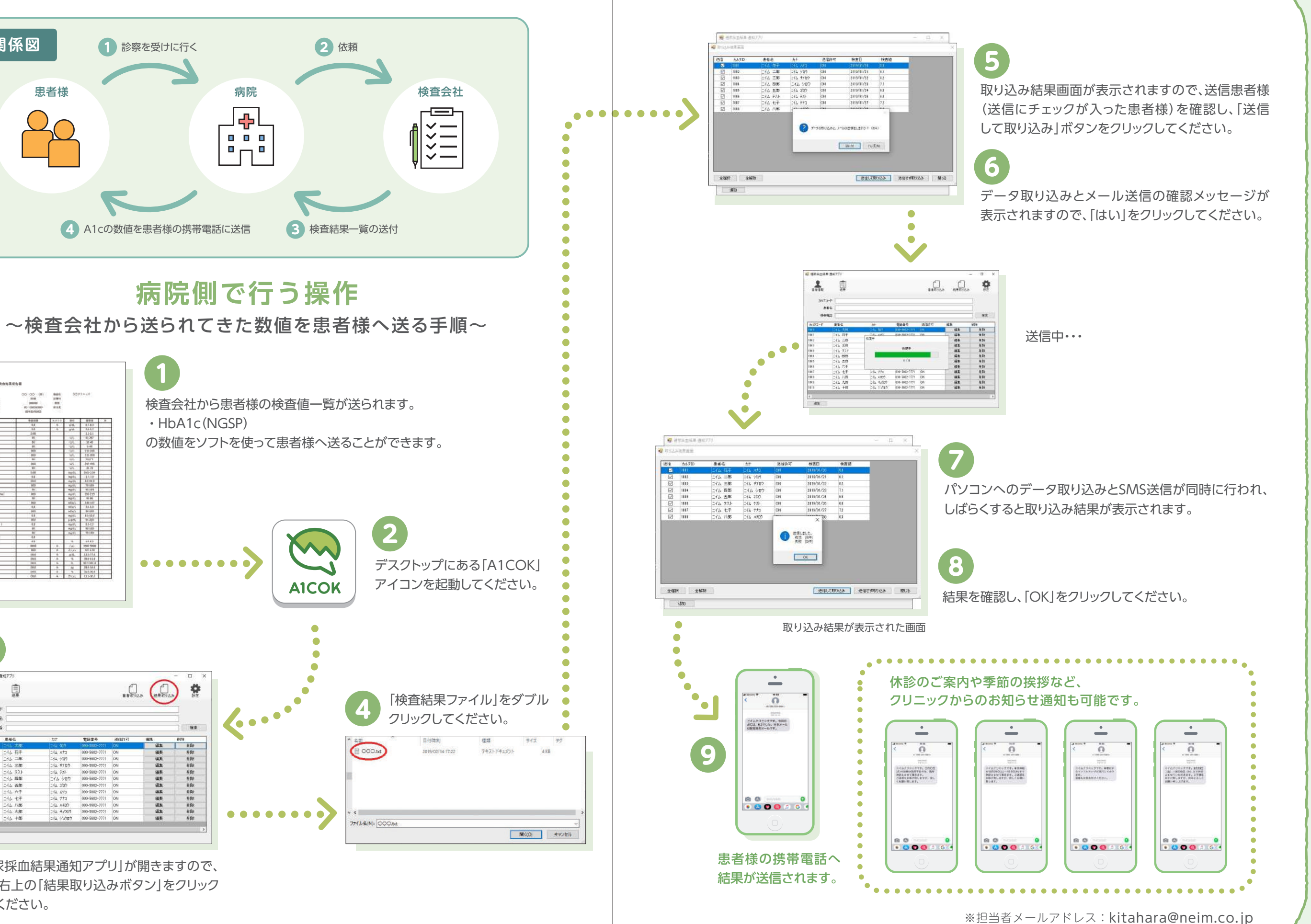

### その他のソフトのご紹介 Application

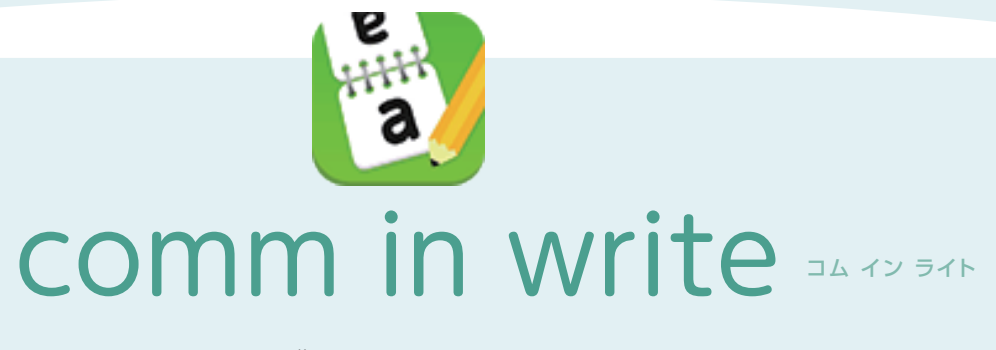

comm in writeは会話の聞き取りづらい方の話を スムーズに進める為のアプリです。 当社では主に患者様との会話に使っています。

2回面仕様の場合は手前側に説明したい内容を書き込むと反対側に 相手の読み取り易い向きに表示されます。1回面仕様の場合は全面面 に書き込んだ後に反転させて相手に読み易い向きにすることができ ます。定型文はfreeバージョンは変更できませんが、有料版はよく使う 文章に変更することができます。

1回面2回面は設定のモード切替から変更することができ、他にはペン色、背景色、ペン太さ等も変更することができます。

comm in write recognizerでは、音声入力による文章の書き込み が可能となっています。

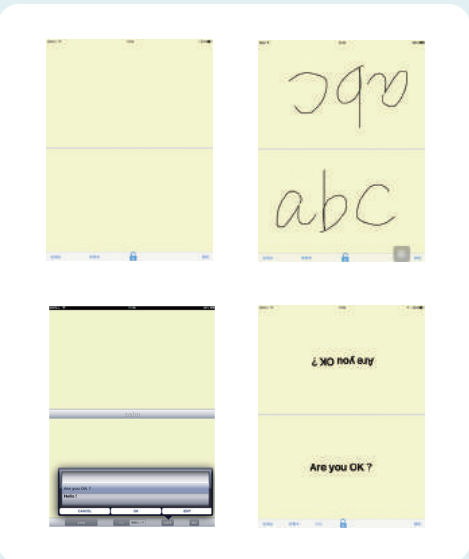

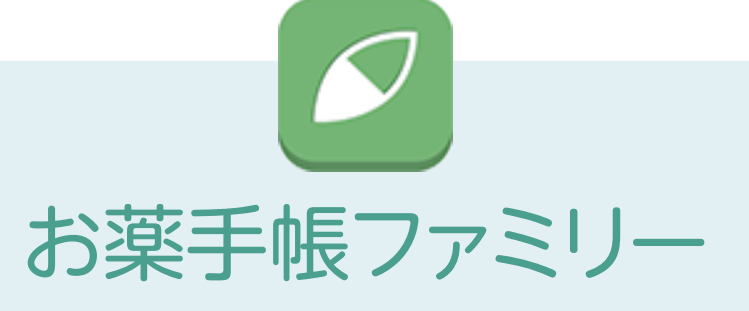

いつも持ち歩いているスマートフォンで、よりお薬 手帳を身近なものに。

「お薬手帳ファミリー」は、お出かけ中、旅行先など、 いざという時にも、スマートフォンで処方内容を 閲覧できるので安心です。

同期するだけで加盟保険薬局で調剤された処方内容を閲覧でき、 家族全員分の処方内容をひとりずつ分けて管理することもできて便利 です。また、処方内容が追加された時やお薬がなくなる頃に通知して くれるので、お薬を切らしてしまった!という心配もありません。

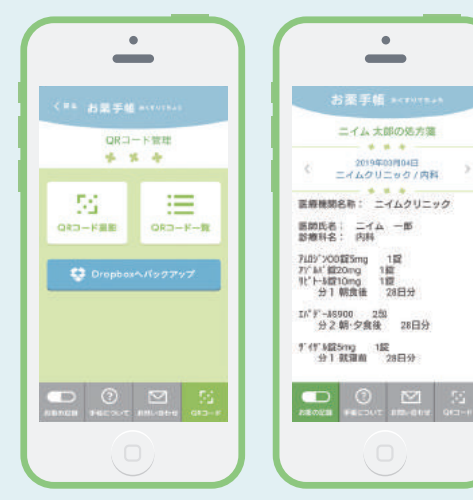

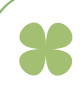

#### 株式会社ニイムについて

地域に根ざした薬局を目指して

ニイムとは、インドの伝統医学・アーユルヴェーダの万能薬を意味する 薬草の名前です。

薬局に訪れるみなさま、関わりのある医療機関の方々など、 わたしたちと出会うすべての人にとっての「信頼できる万能薬」となれるように。 そんな思いを込めて社名といたしました。

ニイムの薬剤師ひとりひとりが 関わりのあるその場・その地域のみなさまのお力になれるよう尽力いたします。

### https://neim.co.jp

| *                                                                            | 会社概要                                                                                                    | * |
|------------------------------------------------------------------------------|----------------------------------------------------------------------------------------------------|---|
| 会 社 名<br>所 在 地<br>TEL/FAX<br>代 表 者<br>従 業 員 数<br>設 本 金<br>事 業 取引先<br>担当者Mail | 株式会社ニイム<br>静岡県藤枝市大洲4丁目1-6<br>054-636-7737/054-636-7763<br>代表取締役社長 鈴本 康弘<br>28人<br>平成7年1月12日<br>1,000万円<br>保険調剤薬局の経営<br>(株) スズケン、アルフレッサ(株)、中北薬品(株)、(株)メディセオ<br>kitahara@neim.co.jp |   |
|                                                                              |                                                                                                    |   |

https://neim.co.jp/company/

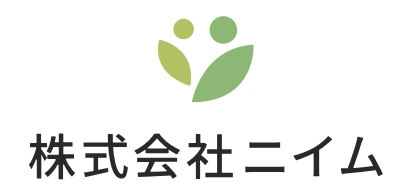

# **"A1Cのコントロール**を" あなたの手元に。

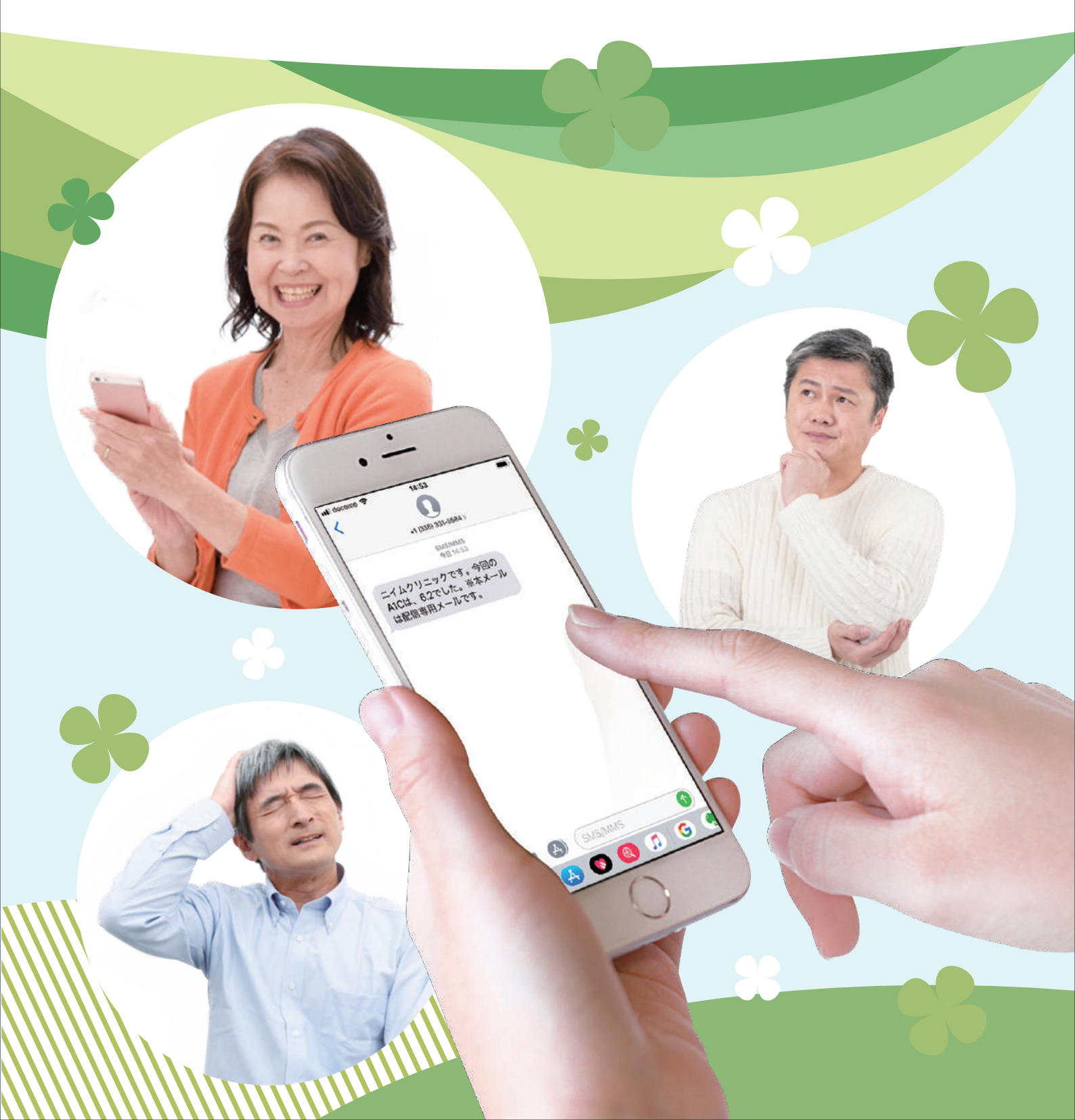

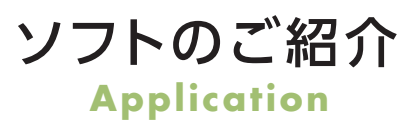

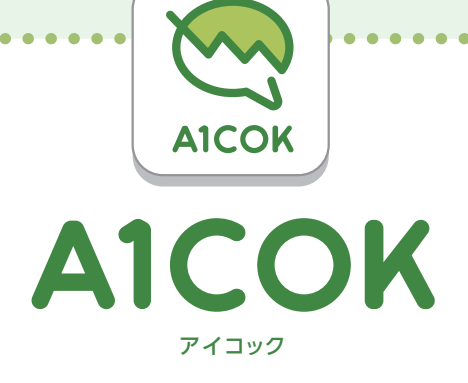

## 糖尿(A1c)のコントロールの状況を知る事を目的とします。

SMSでA1cの検査結果を送信します。患者様ご自身が希望されて生活習慣を見直して頂くための ツールです。ご本人が認知症を患われている等、ご自身での管理が難しい場合はご家族の携帯電話に 送ることも可能です。

#### インターネットにつながる環境があれば使用できます。

- ●インターネット・・・・光回線またはADSL回線
- パソコン・・・・・ー般的なパソコンであれば使用できます。
- ●Twilio・・・・・・・弊社にて導入をサポート(国外の電話番号をご購入頂きます。)

電話番号だけ

患者様からは携帯電話またはスマートフォンでの電話番号を教えて頂くだけ です。

設定不要

患者様側で設定やアプリのダウンロードは不要です。導入から初期サポート までお手伝い致します。

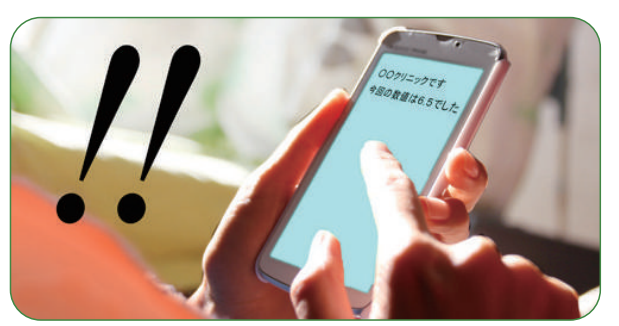

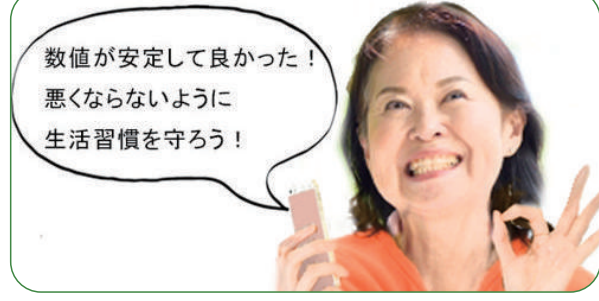

採血結果をいち早くSMSで送信できます

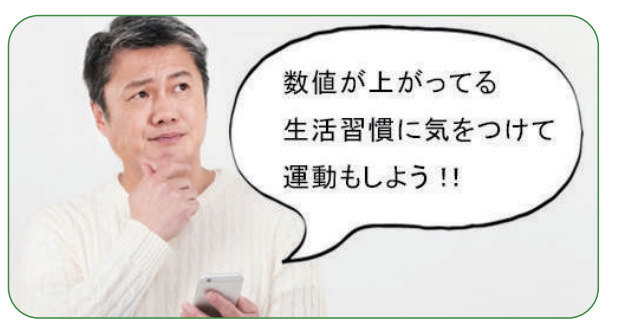

生活習慣の改善に繋がります

安定した日常生活を送れます

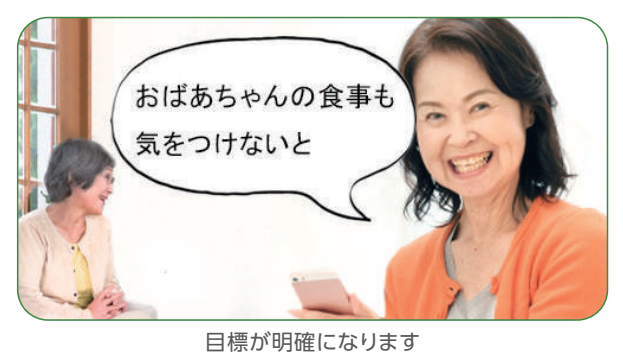

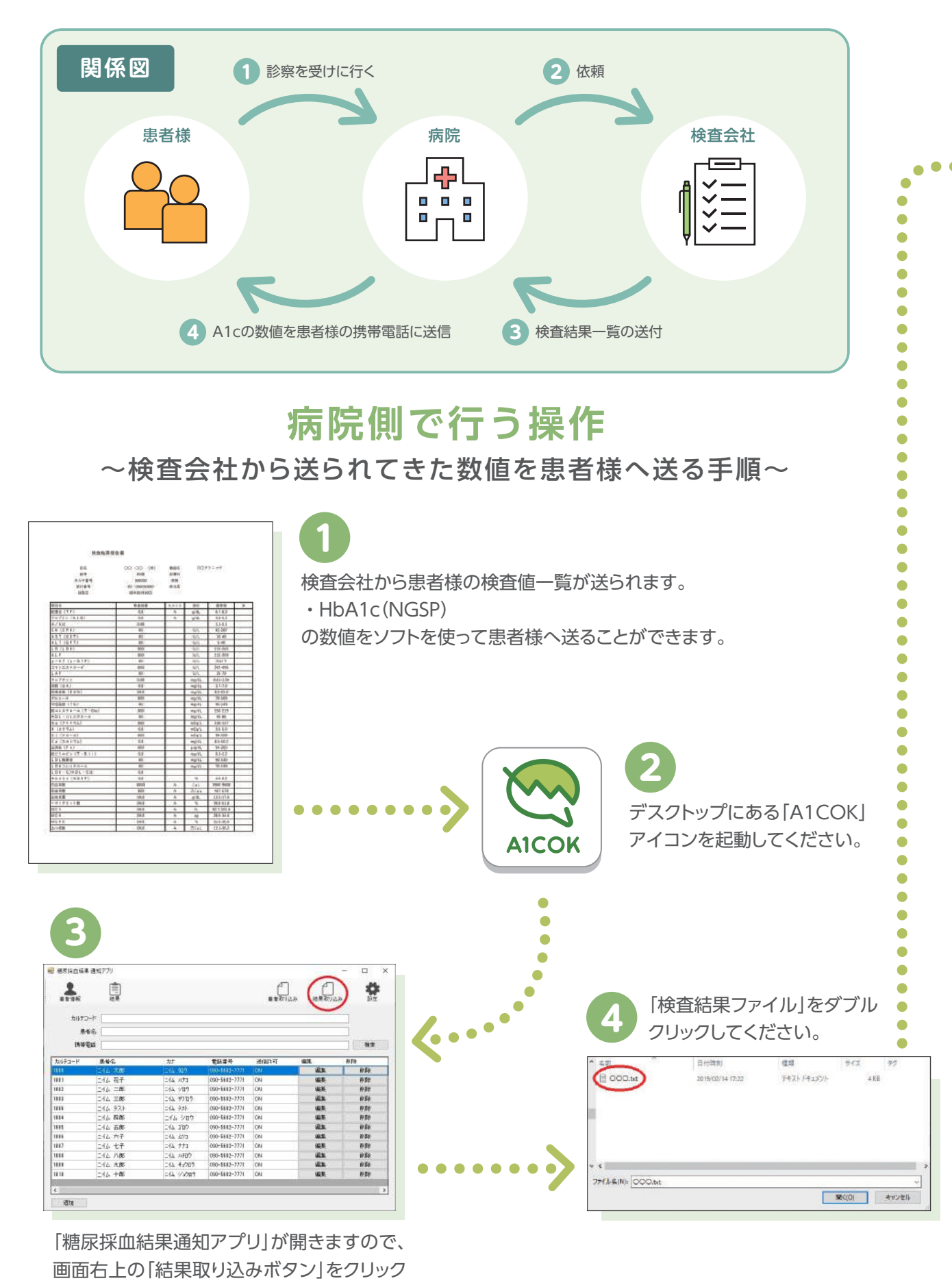

してください。

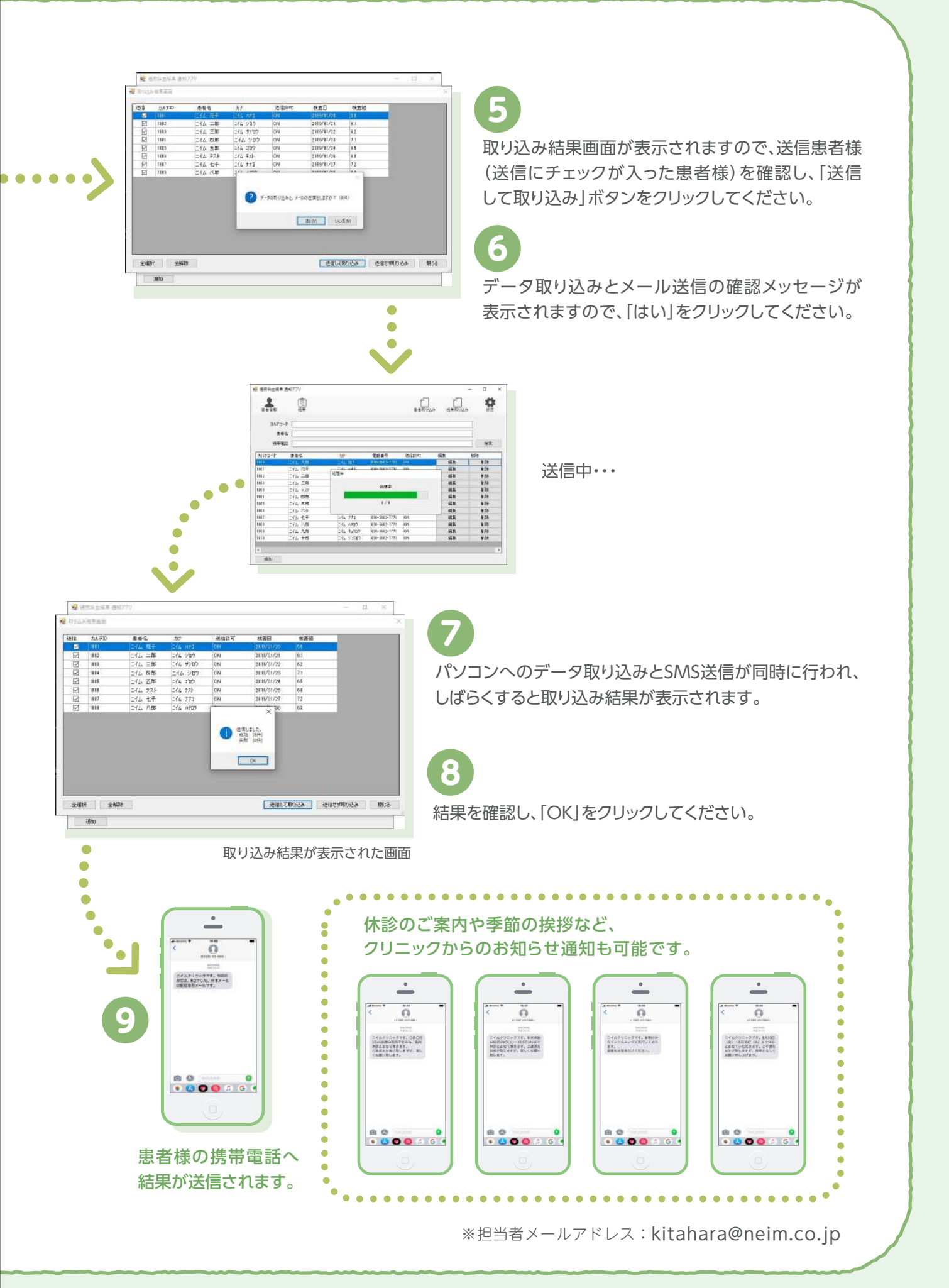